1. After logging into your **NEOED** account, select the dashboard dropdown menu and click **eForms** 

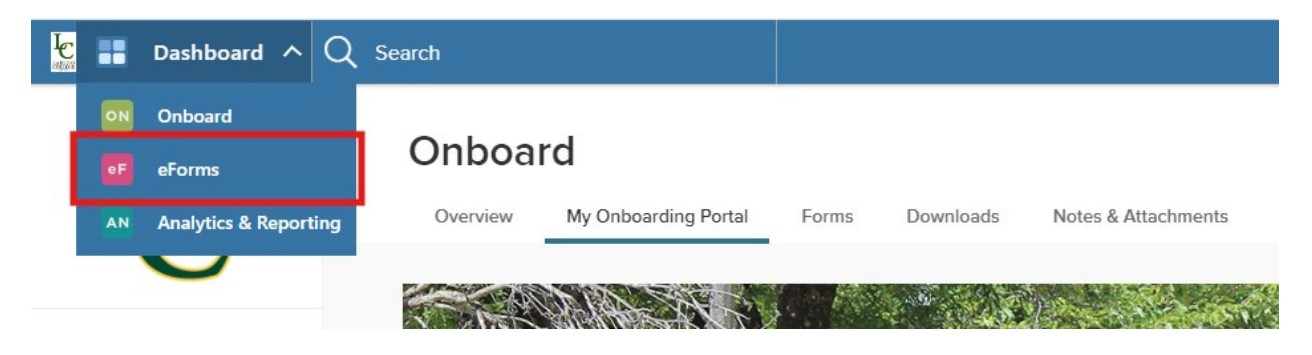

2. Under the Quick Links menu, select Direct Deposit Form

| Dashboard | Employees           | Documents | Reports | Bulk Progress v |
|-----------|---------------------|-----------|---------|-----------------|
|           | HI ELIZABETH, WELCO | Dard      |         |                 |

| My Tasks | View All (4) | Quick Links                              |
|----------|--------------|------------------------------------------|
|          |              | Name Change Request                      |
|          |              | Dependent Tuition and Fees Waiver        |
|          |              | Employee Tuition and Fees Waiver Request |
|          |              | Outside Employment Request (OER)         |
|          |              | W-4 Form (Withholding Certificate)       |
|          |              | Direct Deposit Form                      |

## 3. Select Start Process

| 🐮 🤨 eForm | s 🗸       |           |                     |                 |  |                                       |   | Q Search      |
|-----------|-----------|-----------|---------------------|-----------------|--|---------------------------------------|---|---------------|
| Dashboard | Employees | Documents | Reports             | Bulk Progress ~ |  |                                       |   |               |
| < Back    |           |           |                     |                 |  |                                       |   |               |
|           |           |           |                     |                 |  |                                       | _ |               |
|           |           |           | QUICK LINKS PROCESS |                 |  |                                       |   | Start Process |
|           |           |           | Direct De           | posici oni      |  | TASKS                                 | L |               |
|           |           |           |                     |                 |  | Task Name                             |   |               |
|           |           |           |                     |                 |  | Demonstration Complete Your Direct De |   |               |
|           |           |           |                     |                 |  | Process Direct Deposit F              |   |               |

4. Select **Complete Form** and fill out all the **required**\* fields on the direct deposit form. You will need to upload backup documentation for your banking information.

|                           | <u>्</u>                                                                               | Search                                                                                                    |  |  |  |
|---------------------------|----------------------------------------------------------------------------------------|----------------------------------------------------------------------------------------------------|--|--|--|
| s Reports Bulk Progress ~ |                                                                                        |                                                                                                    |  |  |  |
|                           |                                                                                        |                                                                                                    |  |  |  |
|                           |                                                                                        |                                                                                                    |  |  |  |
| OLICK LINKS PROCESS       | Assisted Data                                                                          |                                                                                                    |  |  |  |
| Direct Deposit Form       | Assigned Date:<br>Assigned By:                                                         | Assigned Date:<br>Assigned By:                                                                                           |  |  |  |
| •<br>0% COMPLETE          |                                                                                        |                                                                                                    |  |  |  |
|                           | TASKS                                                                                  |                                                                                                    |  |  |  |
|                           | Task Name                                                                              |                                                                                                    |  |  |  |
|                           | Direct De                                                                              | Complete Form                                                                                                    |  |  |  |
|                           | s Reports Bulk Progress ~<br>OUICK LINKS PROCESS<br>Direct Deposit Form<br>0% COMPLETE | s Reports Bulk Progress ~  OUICK LINKS PROCESS Direct Deposit Form os COMPLETE TASKS Task Name © Complete Your Direct De |  |  |  |

5. Ensure that you hit **Submit** if you are ready for submission, or **Save for Later** if you will continue at another time.

| 🔄 💽 eForm           | s 🗸       |           |         |                 |      | λ s | Jearch         |        |
|---------------------|-----------|-----------|---------|-----------------|------|-----|----------------|--------|
| Dashboard           | Employees | Documents | Reports | Bulk Progress ~ |      |     |                |        |
| Direct Deposit Form |           |           |         |                 | Canc | el  | Save For Later | Submit |